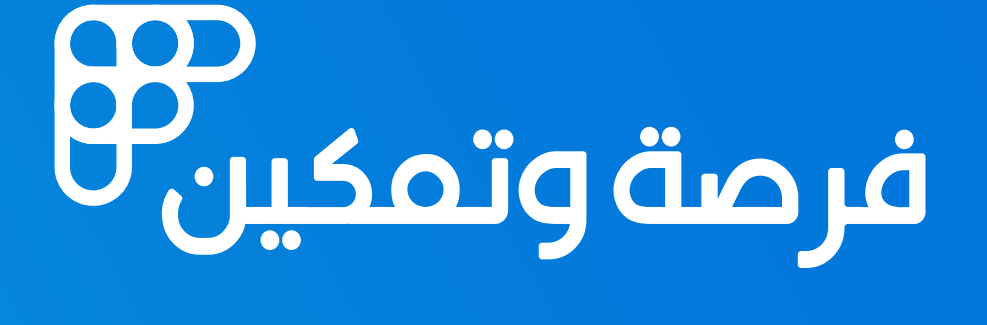

الريــاض - شركــة فرصــة وتمكـين للتسويق الإلكتروني 101086600

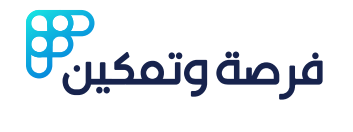

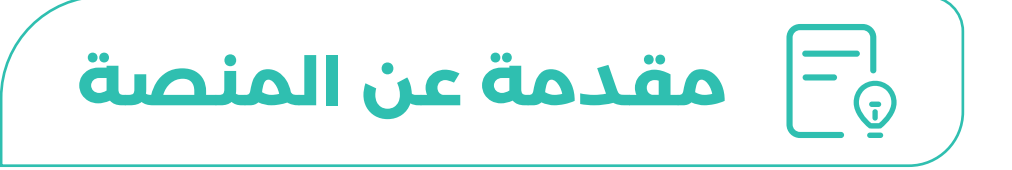

منصة فرصة وتمكين تسـعى لربط أصحاب المشـاريع بالمستثمرين والشركاء المحتملين، حيث يمكن للأفراد والشركات استكشـاف الفرص المختلفة في بيئة تفاعلية. تشـمل الخدمات المقدمة على المنصة تسهيل إنشاء الفرص، عرضها، والتفاعل مع المهتمين بها.

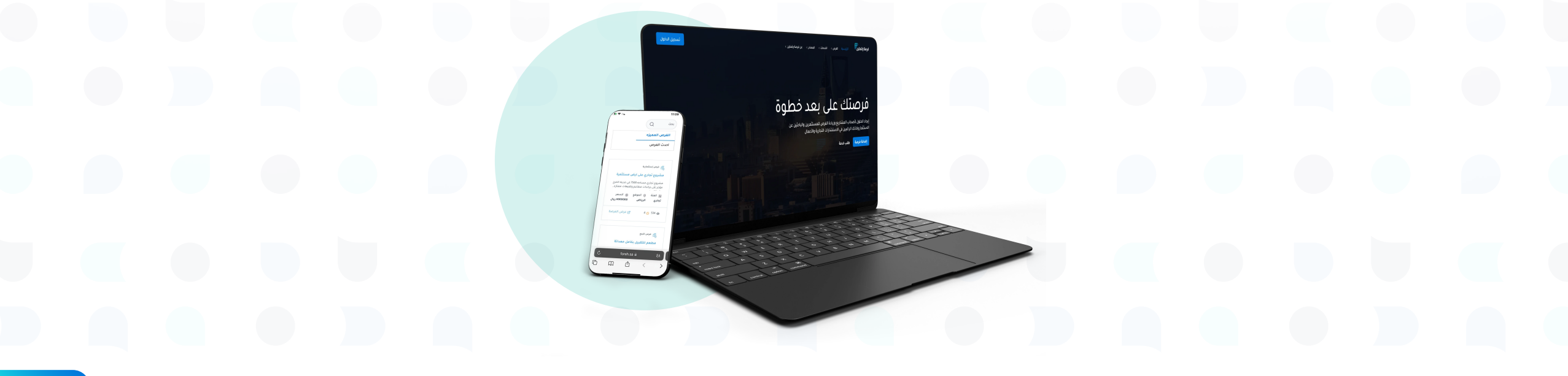

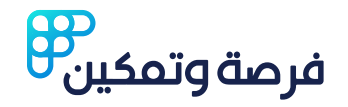

كيفية التسجيل وإنشاء حساب  $\oslash$ 

الدخول إلى الموقع 01

# توجه إلى الصفحة الرئيسية forsh.sa

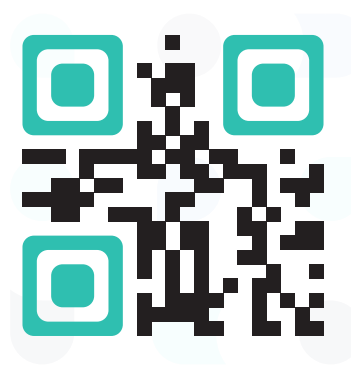

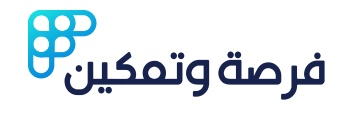

كيفية التسجيل وإنشاء حساب

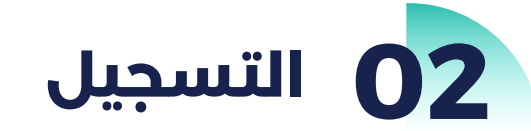

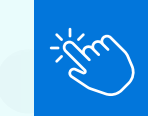

انقر على زر "تسجيل"

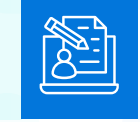

قم بإدخال بياناتك (الاســـم، رقم الهاتف، البريد الإلكتروني، كلمة المرور).

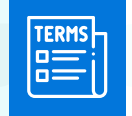

قم بقــراءة الشروط جيداً ومــن ثم وافق على الشروط والأحكام.

| جيل | تس |
|-----|----|
|     |    |

### بسم الله الرحمن الرحيم:

قال، الله تعالى:" مَأَهُمُ مَعْمُد اللهِ إذَا عَاهَدَتُمْ وَلاَ تَنفُضُواْ الأَيْمَانَ بَعْدَ تَوْكِيدِهَا وَمَدْ جَعَلْتُمُ اللهَ عَلَيْكُمْ كَفِيلاً "صدق الله العظيم

\* انعفد ماقسم بالله أنا المعلد. أن أدفع عمولة الموقع وهي 2.5% من قيمة الفرصة سواء تمت الفرصة عن طريق الموقع أو بسببه.

\* كما أتعهد بدفع العمولة خلال 10 أيام من استلام كامل مبلغ المبايعة.

ملاحظة: عمولة الموقع هي على المعلن ولاتبرأ ذمة المعلن من العمولة إلا في حال دفعها.

#### اخلاء مسؤولية

لا تتحما، شركة منصة متمكيد أو، مسؤولية نائحة عن، استخدام المهقع الالكتيرون، سرة من ذلك على سينيا، المثال الدرصي، ما يتقدر نديقة أو محطة أي مطالبات أو مناتون وارد قني المعلجمات أو الصر، ذات الصلة بالموقع الالكتروني، أو حمع اللبانات، أو تسحيلها أو نقلها. علاوة على ذلك، لكلى، الثالث وأنه المستعدم شركة فرضة فتمكير عن محمع المطالبات والدعاجي والشكاري، والذات ما المستر الأرضاء، والتكالفي والنقاف أو المحملها الد يتقدأ عنه أنكار مستخدام الموه بالالكتروني، أو حمع البنانات الموضعة منكما. يتقدأ عمام المكترونية والدارية علم عمرة الالكتروني، وحمع الميانات والموضعة متكما. يتقدأ عمام المكترونية والدولية علمانة، فيما يتعلق باستخدام الموقع الإلكتروني، أو جمع البيانات، أو تسجيلها، أو نقلها.

الرياض - شركة فرصة وتمكين للتسويق الإلكتروني - 101086600 - رقم الحساب الموحد ( الأيبان ) SAT72000002602596649940

| الاسم الأول                 | الاسم الاخير         |
|-----------------------------|----------------------|
| الاسم الأول                 | الاسم الاخير         |
| البريد إلكتروني             |                      |
| me@email.com                |                      |
| رقم الهاتف                  |                      |
|                             | 2 +966 ✓ 00 00 00 00 |
| كلمة المرور                 |                      |
| *********                   | 0                    |
| تاكيد كلمة المرور           |                      |
| ********                    | 0                    |
|                             |                      |
| 🔵 أوافق على الشروط والأحكام |                      |
|                             |                      |

لديك حساب بالفعل؟ سجّل الدخول

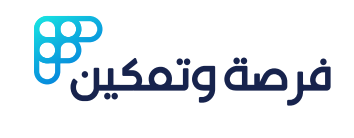

كيفية تصفح الفرص على المنصة

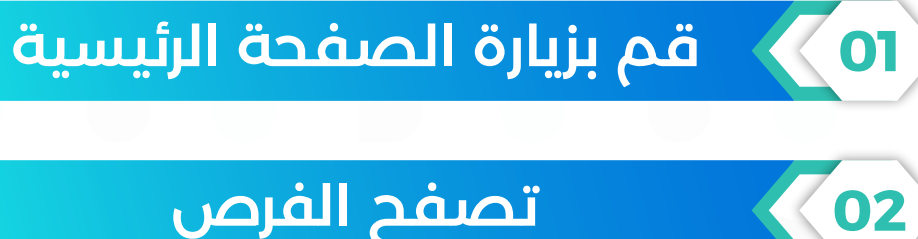

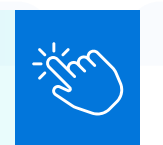

انقر على زر "الفرص" في أعلى القائمة الرئيسية.

ستظهر قائمة بالفرص المتاحة على المنصة.

| الفرص ~        | الخدمات >           | المصادر >  |
|----------------|---------------------|------------|
| ( أض           | ف فرصة              |            |
| 🗗 فرد          | ص للبيع             |            |
| 🗗 فرد          | ص إستثمارية         |            |
| 🗗 فرد          | ص البحث عن ن        | ىىرىك      |
| مثا البد<br>مش | عث عن مستثم<br>بروع | ر لفكرة أو |
| 遇 جم           | يع الفرص            |            |

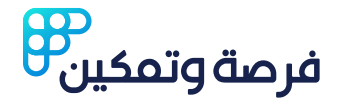

# 03 حدد نوع الفرص المناسبة لك

يمكنك استخدام الفلاتر لتخصيص البحث حسب نوع الفرصة (استثمار، بيع، شراكة)، الموقع الجغرافي، أو السعر.

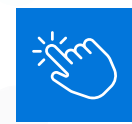

04

## عرض التفاصيل

اضغط على الفرصة التي تهمك لعرض معلومات مثل: الوصف، السعر، والمعلومات الإضافية

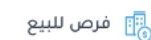

3 🟠 263 🔘

### مقهى العاب للبيع

المشروع عباره عن كوفي دورين الدور الاول مساحة ١٠ متر كوفي جميع المشروبات والدور الثاني مساحة ٢٠٠ باطلاله زجاجيه يتكون من العاب بليراد...

| \$ السعر    | ◎ الموقع | ۵۵ الفئة |
|-------------|----------|----------|
| 180000 ريال | جازان    | تجاري    |
|             |          |          |

🗹 عرض الفرصة

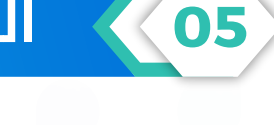

# التواصل مع صاحب الفرصة

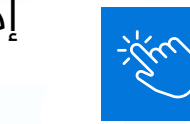

إذا أعجبتك الفرصة، اضغط على زر "تواصل" أو استخدم بيانات الاتصال المتوفرة.

معلومات التواصل مع صاحب الفرصة

لرؤية معلومات صاحب الفرصة والتواصل معه يحب أن تسجل الدخول أولاً

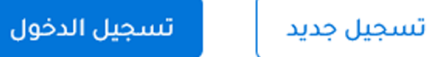

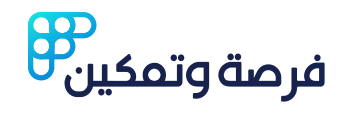

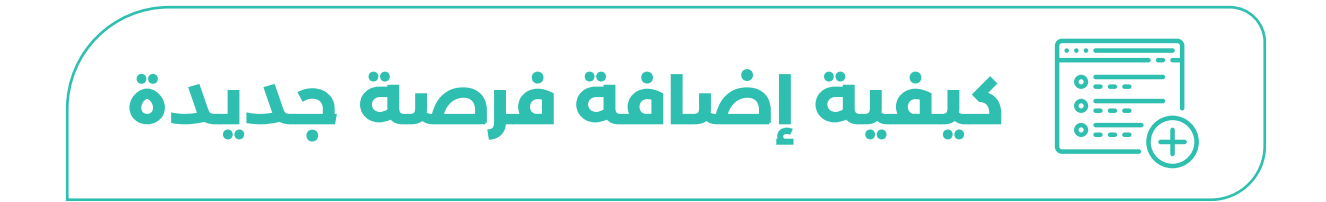

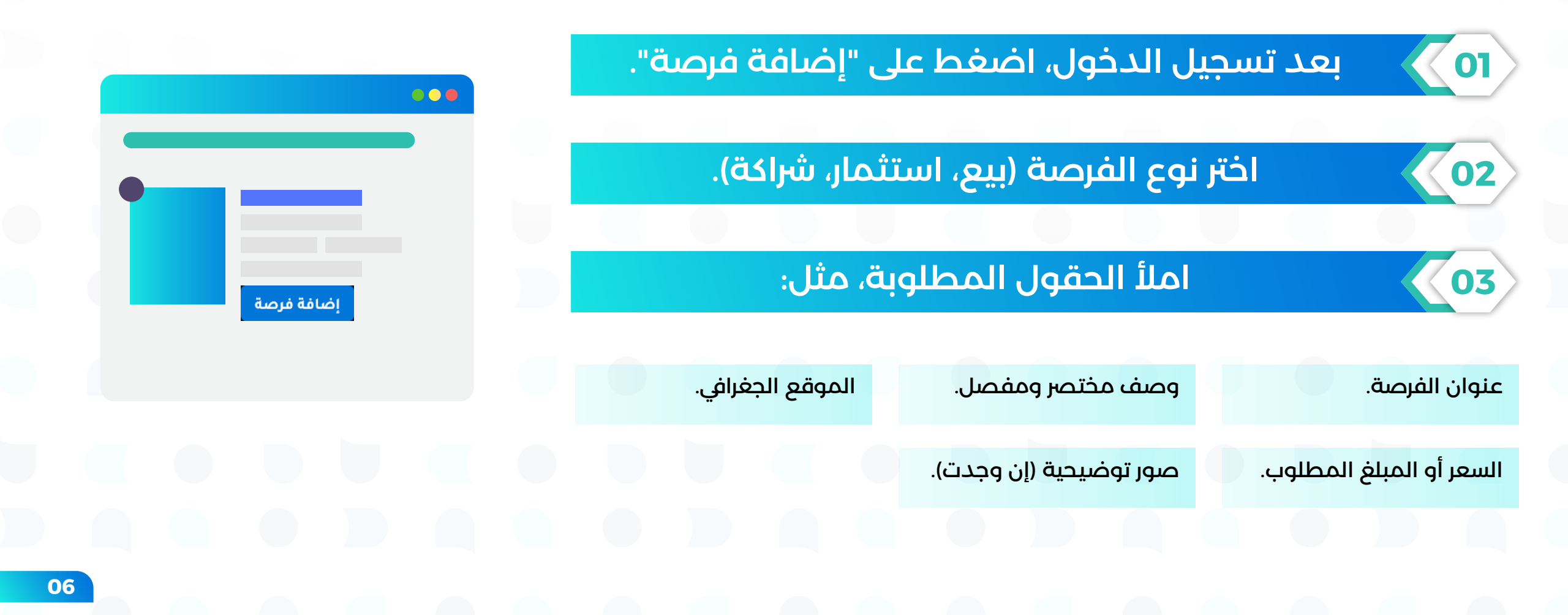

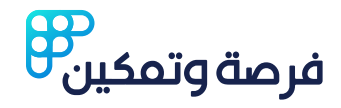

## انقر على زر "حفظ" بعد مراجعة التفاصيل.

# 05 🔪 لإدارة الفرص، توجه إلى قسم "قائمة نشاطاتي" لتعديلها أو حذفها.

04

|                        |          | قائمة نشاطاتي   |
|------------------------|----------|-----------------|
| بإنتظار موافقة الإدارة |          | عرص إستثمارية 📳 |
|                        |          | تجربة           |
|                        |          | Test            |
| ) السعر                | ⊚ الموقع | 88 الفئة        |
| 1 ريال                 | الرياض   | تجاري           |
| 🗗 عرض الفرصة           |          | 0 🏠 0 💿         |
| 🗊 حذف                  |          | 🖉 تعدیل         |

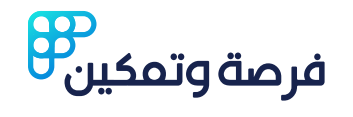

كيفية طلب خدمة معينة من المنصة:

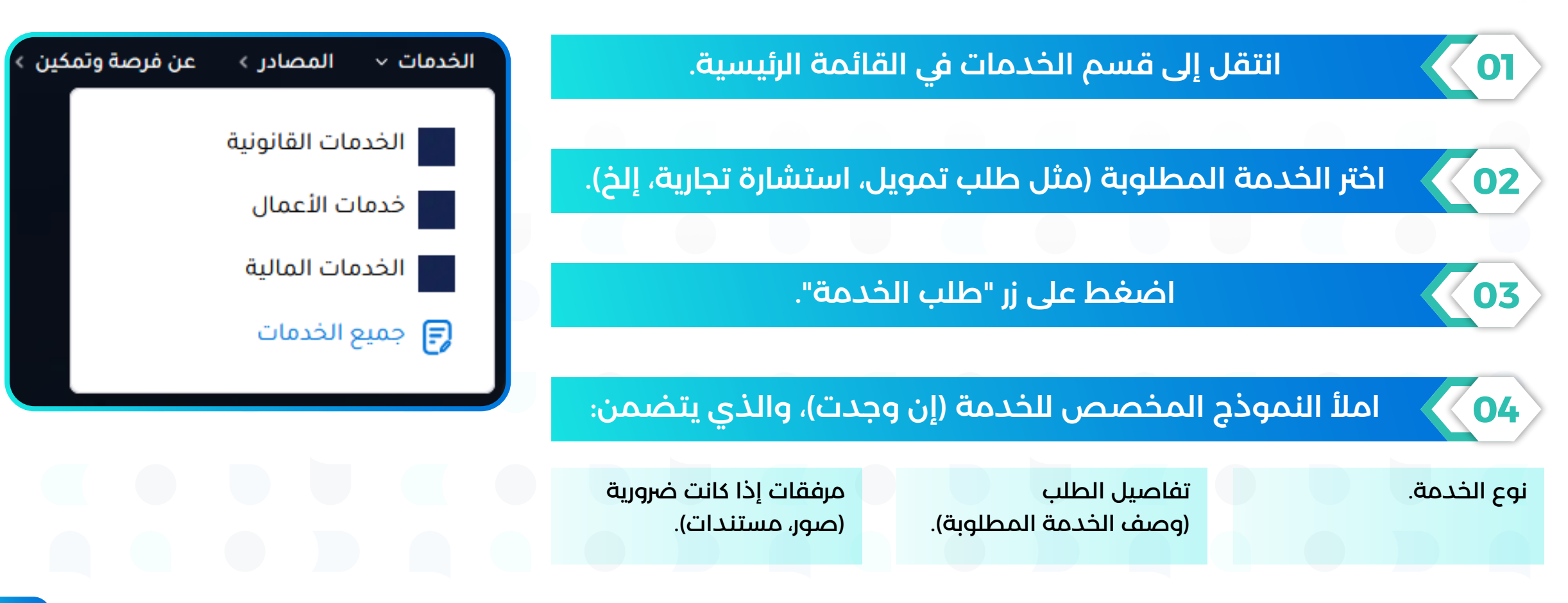

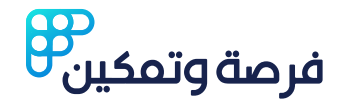

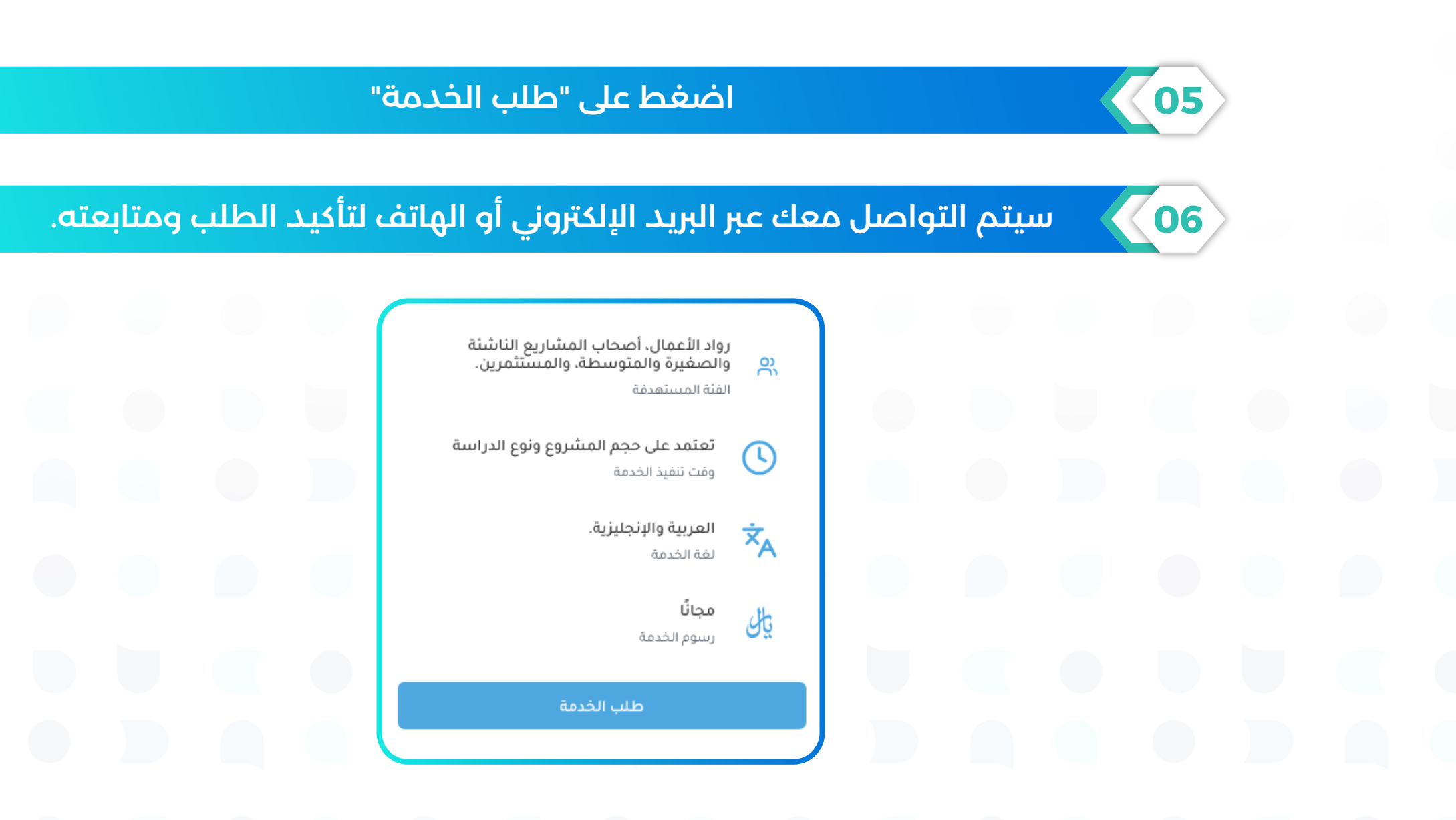

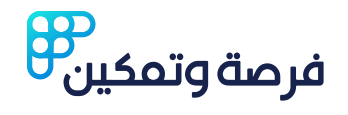

طريقة دفع العمولة عند الحصول على عبر المنصة على عبر المنصة على مستثمر أو شريك عبر المنصة

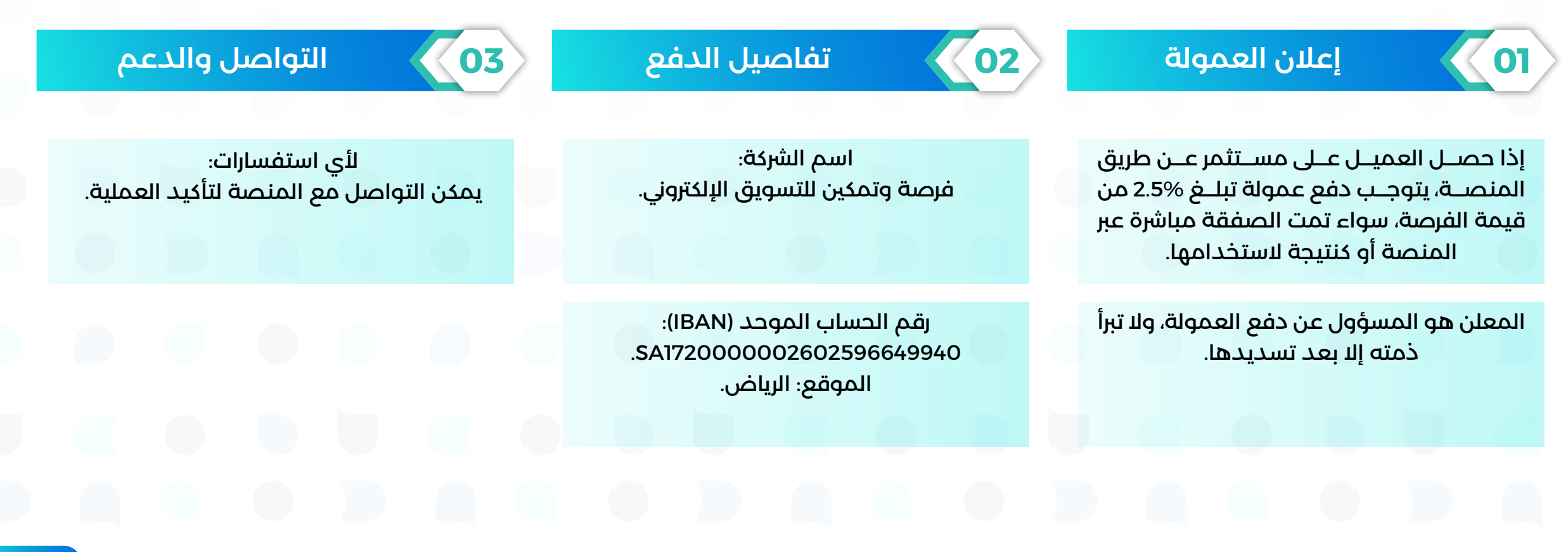

01

02

03

(04)

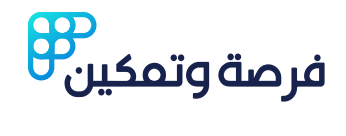

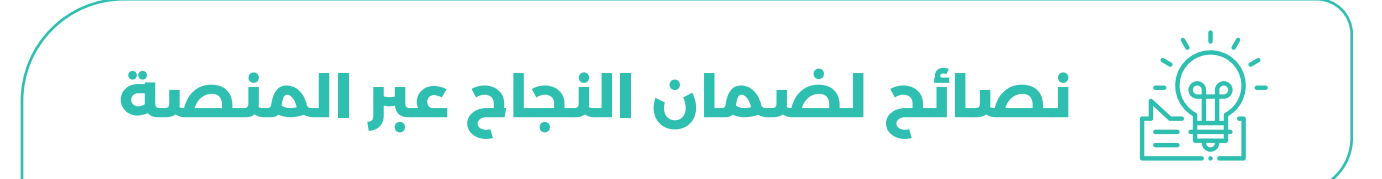

احرص على تقديم وصف دقيق وجذاب لفرصك.

استخدم صورًا واضحة تعبر عن الفرصة.

تفاعل بسرعة مع العملاء المهتمين.

استثمر في الإعلانات المدفوعة لزيادة ظهور فرصك.

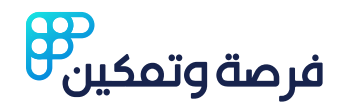

الدعم الفني والتواصل

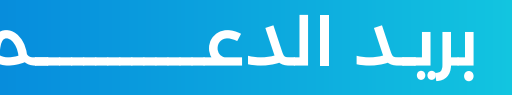

# forshwtmken@gmail.com

+966 55 534 1403

عبر منصات التواصل الاجتماعي:

Forshwtmken

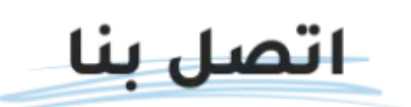

إذا كنت بحاجة إلى مساعدة في العثور على استثمارك الجديد, أو ترغب في المناقشة. مع فريقنا, أو تود بيع الممتلكات الخاصة بك, فنحن هنا لمساعدتك والرد على استفسار اتك.

لا تترد في الاتصال بنا لطرح أي أسئلة أو للحصول على المساعدة التي تحتاج إليها!

- الرياض شركة فرصة وتمكين للتسويق الإلكتروني 101086600 رقم 0
- الحساب الموحد ( الأيبان ) SA172000002602596649940
  - $\square$ forshwtmken@gmail.com

+966555341403

C

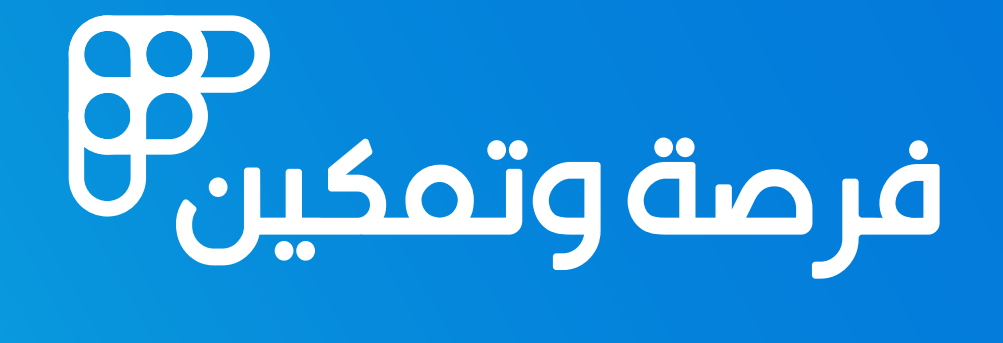

# فرصتك على بعد خطوة